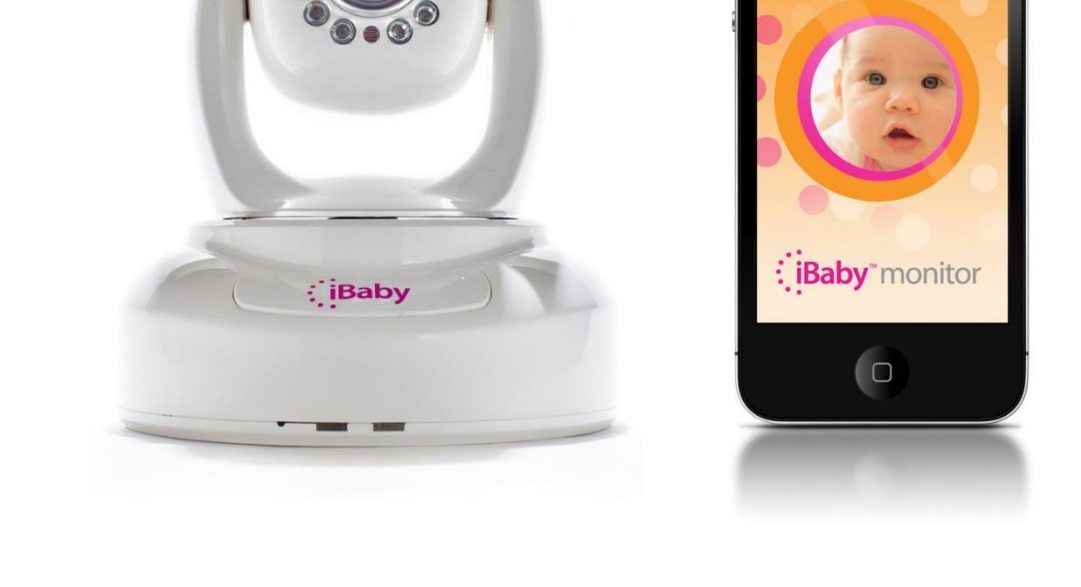

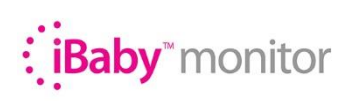

## Модель: МЗ

# Инструкция пользователя

### Оглавление

| 1 ВВЕДЕНИЕ3                                                                                                    |
|----------------------------------------------------------------------------------------------------|
| 1.1 Комплектация3                                                                                                    |
| 1.2 ФУНКЦИИ И ХАРАКТЕРИСТИКИ3                                                                                                    |
| 1.3 СПЕЦИФИКАЦИЯ3                                                                                                    |
| 2 ИНТЕРФЕЙС5                                                                                                    |
| 2.1 Внешний вид5                                                                                                    |
| 2.2 Обратная сторона5                                                                                                    |
| З ДОСТУП К УСТРОЙСТВУ В ЛОКАЛЬНОЙ (ДОМАШНЕЙ) СЕТИ6                                                                                                    |
| 3.1 Соединение в локальной сети6                                                                                                    |
| 3.2 Доступ к iBaby Monitor через iPod Touch, iPhone, iPad и устройства Android6                                                                                                    |
| 3.3 Настройка iBaby Monitor из Windows PC: IP адрес7                                                                                                    |
| 3.4 Доступ к iBaby Monitor из Windows PC8                                                                                                    |
| 4 ДОСТУП К IBABY MONITOR ЧЕРЕЗ ИНТЕРНЕТ10                                                                                                    |
| 4.1 Подключение к интернету10                                                                                                    |
| 4.2 Перенаправление порта (необходимо для доступа из сети интернет)11                                                                                                    |
| 4.3 DDNS                                                                                                    |
| 5 ДРУГИЕ НАСТРОЙКИ13                                                                                                    |
| 5.1 Настройки сети13                                                                                                    |
| 5.2 Настройка оповещений15                                                                                                    |
|                                                                                                    |
| 5.3 Расширенные настройки18                                                                                                    |
| 5.3 Расширенные настройки                                                                                                    |
| 5.3 Расширенные настройки                                                                                                    |
| 5.3 Расширенные настройки       18         5.4 Обслуживание       20         6 ЦЕНТРАЛИЗАЦИЯ УПРАВЛЕНИЯ       21         7 ЧАСТО ЗАДАВАЕМЫЕ ВОПРОСЫ       22                                                             |
| 5.3 Расширенные настройки       18         5.4 Обслуживание       20         6 ЦЕНТРАЛИЗАЦИЯ УПРАВЛЕНИЯ       21         7 ЧАСТО ЗАДАВАЕМЫЕ ВОПРОСЫ       22         Гарантийное обязательство iBaby Labs, Inc.       23 |

### 1 ОПИСАНИЕ И ПРЕДНАЗНАЧЕНИЕ

Видеоняня iBaby Monitor сочетает в себе высокое качество цифровой связи и качественное изображение. Вы можете использовать устройство вместе с iPod Touch, iPhone, iPad или управлять устройством с помощью ПК. Вы можете подключить устройство по локальной (домашней) сети или через Интернет. Видеоняня iBaby Monitor предназначена для присмотра за детьми в обычных домашних условиях.

### 1.1 Комплектация

| 1. | Камера                          | 1 шт. |
|----|---------------------------------|-------|
| 2. | Инструкция пользователя CD      | 1 шт. |
| 3. | Адаптер питания                 | 1 шт. |
| 4. | Крепление                       | 1 шт. |
| 5. | Кабель                          | 1 шт. |
| 6. | Антенна                         | 1 шт. |
| 7. | Инструкция по быстрой установке | 1 шт. |
| 8. | Набор винтов                    | 1 шт. |

### 1.2 ФУНКЦИИ И ХАРАКТЕРИСТИКИ

- Поддерживается 802.11b/g/n протоколы для беспроводной связи.
- Поддерживаются протоколы TCP/IP. Пользователь может просматривать потоковое видео с iBaby Monitor, используя iPod Touch, iPhone или iPad, устройства Android, а также ПК через Internet Explorer или поддерживаемые браузеры.
- Встроенный микрофон позволяет слышать происходящее в комнате. Для использования функции двухсторонней связи следует подключить к камере динамик(и) (колонки).
- iBaby Monitor поддерживает удаленное управление механизированным поворотом камеры по горизонтали 350° и по вертикали 70°.
- Великолепный дизайн и легкая настройка.
- Инфракрасные LED-диоды для ночного видения на расстоянии до 5 метров. Мониторинг 24 часа в сутки, даже ночью.
- Детектор движения, обнаружение звука (детского плача) и возможность подключения внешних устройств для оповещения.
- Записи оповещений можно отправить по электронной почте, а также сохранить на внешнем сервере.
- Поддерживает UPnP, поддерживает автоматическое перенаправление портов роутера.
- Предоставляется уникальный DDNS адрес камеры, который указан на нижней панели устройства.

### 1.3 СПЕЦИФИКАЦИЯ

| Захват изображения      | Сенсор                   | CMOS sensor                                             |
|-------------------------|--------------------------|---------------------------------------------------------|
| Вращение камеры         | Всего пикселей           | 300k                                                    |
|                         | Минимальное освещение    | 0 Lux (IR вкл. автоматически)                           |
|                         | Линза                    | f=3.6mm, F=2.0, Fixed Iris                              |
|                         | По горизонтали           | 350°                                                    |
|                         | По вертикали             | 70°                                                     |
| Функция ночного видения | При отсутствии освещения | 10 инфракрасных диодов,<br>дистанция просмотра 5 метров |
|                         | Включение функции        | Автоматически                                           |

| _                                                            | -                                |                                                                                                |
|--------------------------------------------------------------|----------------------------------|------------------------------------------------------------------------------------------------|
| Видео и звук                                                 | Разрешение                       | 640*480(VGA)/320*240(QVGA)/1<br>60*120(QQVGA)                                                  |
|                                                              | Сжатие видео                     | MJPEG                                                                                          |
|                                                              | Частота кадров                   | 30fps                                                                                          |
|                                                              | Бит рейт                         | 128 Кбит в сек ~ 5 Мбит в сек.                                                                 |
|                                                              | Вращение                         | Зеркальное / Переворот                                                                         |
|                                                              | Звук                             | ADPCM                                                                                          |
| Сеть                                                         | Базовые протоколы                | TCP/IP, UDP/IP, HTTP, SMTP,<br>FTP, DHCP, DDNS, UPNP, NTP,<br>PPPOE                            |
|                                                              | Другой протокол                  | 802.11b/g                                                                                      |
| Другие функции                                               | Видеоконтроль                    | Поддерживается                                                                                 |
|                                                              | Двухстороннее аудио              | Поддерживается                                                                                 |
|                                                              | Обнаружение движения             | Поддерживается                                                                                 |
|                                                              | Обнаружение звука                | Поддерживается                                                                                 |
|                                                              | Выполняемые действия             | Email/FTP/внешний<br>сигнал/отправка сообщения на<br>сервер внешнего сигнала                   |
|                                                              | Права доступа пользователю       | Три уровня                                                                                     |
|                                                              | Дата / Время                     | Установка поддерживается                                                                       |
|                                                              | Обновления                       | Обновления из сети                                                                             |
|                                                              | DDNS                             | Бесплатный DDNS сервер<br>предоставляется<br>производителем                                    |
| Интерфейс                                                    | Локальная сеть                   | 10Base-T/100base-TX                                                                            |
|                                                              | Вход сигнала оповещения          | 1 канал                                                                                        |
|                                                              | Выход сигнала оповещения         | 1 канал                                                                                        |
|                                                              | Аудио вход                       | Внутренний микрофон и гнездо<br>для внешнего микрофона x 1                                     |
|                                                              | Аудио выход                      | Гнездо аудиовыхода х 1                                                                         |
| Физические параметры                                         | Bec                              | 358 гр.                                                                                        |
|                                                              | Габариты устройства              | 111мм (Д) * 110мм(Ш) *<br>126мм(В)                                                             |
|                                                              | Питание                          | DC 5V                                                                                          |
|                                                              | Потребление энергии              | <6W                                                                                            |
|                                                              | Диапазон рабочих температур      | 0°C~ 40°C                                                                                      |
|                                                              | Диапазон допустимой<br>влажности | 10% ~ 80% без конденсации                                                                      |
| Программное обеспечение<br>для устройств Apple               | iOS 4.0 и более поздние версии   | Бесплатно в AppStore                                                                           |
| Программное обеспечение<br>(для персонального<br>компьютера) | Поддерживается в программах      | Microsoft Windows<br>98/2000/XP/Vista/Win 7 и т.д.,<br>Mac OS                                  |
|                                                              | Browser                          | Internet Explorer6.0 или выше,<br>или совместимый интернет-<br>браузер, Firefox, Safari и т.д. |
|                                                              | Программное обеспечение          | IPCMonitor.exe                                                                                 |

Baby monitor

### 2 ИНТЕРФЕЙС

### 2.1 Внешний вид

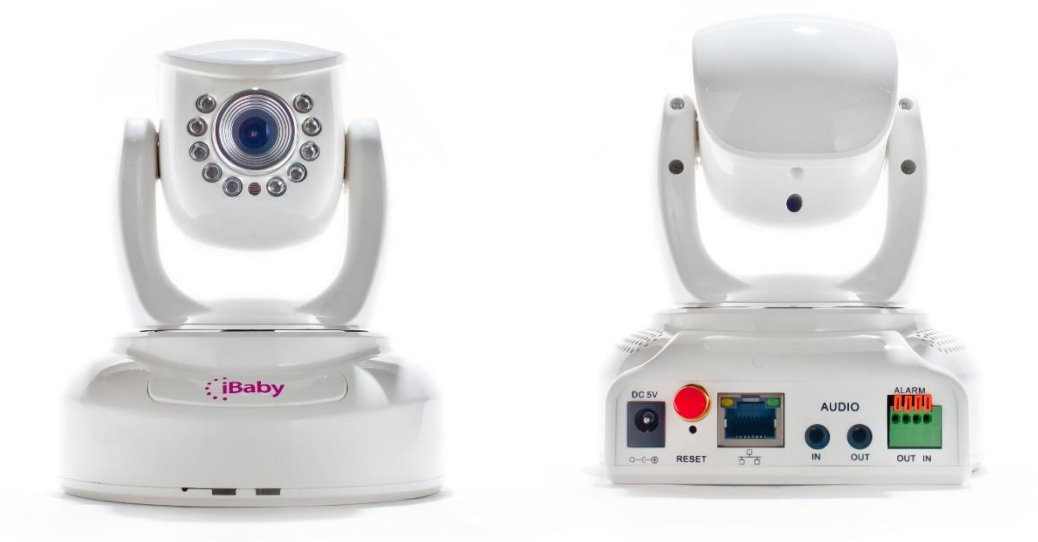

#### Рис. 1

Статус индикаторов: синий цвет означает, что устройство запущено. Редкое мерцание (один раз в 2 секунды) означает, что устройство находится в поиске сети. Нормальное мерцание (1 раз в секунду) означает подключение к обычной проводной сети. Быстрое мерцание (2-3 раза в секунду) означает подключение к беспроводной сети. В обычном рабочем состоянии индикаторы отключены. Вы можете включить их с помощью вашего iPod Touch, iPhone или iPad, Android устройства или компьютера.

#### 2.2 Обратная сторона

- 1 **Адаптер питания:** гнездо для адаптера питания. Адаптер питания: выход 5 вольт, 1.5 amps.
- 2 Кнопка RESET: нажмите и удерживайте в течение 10 секунд. iBaby Monitor перезапуститься с исходными заводскими настройками.
- 3 Коннектор для Wi-Fi-антенны: для использования беспроводной сети Wi-Fi.
- 4 RJ45 Ethernet коннектор: при подключении к RJ45 устройство автоматически конфигурируется для сетей со скоростью передачи 10 MB или 100 MB.
- 5 **Аудио вход:** используется для подключения внешнего микрофона. Встроенный микрофон отключается, если подключен внешний.
- 6 **Аудио выход:** для подключения наушников или внешних динамиков.
- 7 Выход для сигналов оповещения.
- 8 Вход для сигналов оповещения.

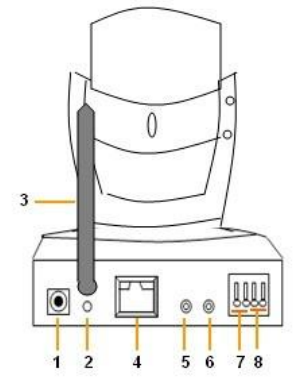

Рис. 2

### З ДОСТУП К УСТРОЙСТВУ В ЛОКАЛЬНОЙ (ДОМАШНЕЙ) СЕТИ

### 3.1 Соединение в локальной сети

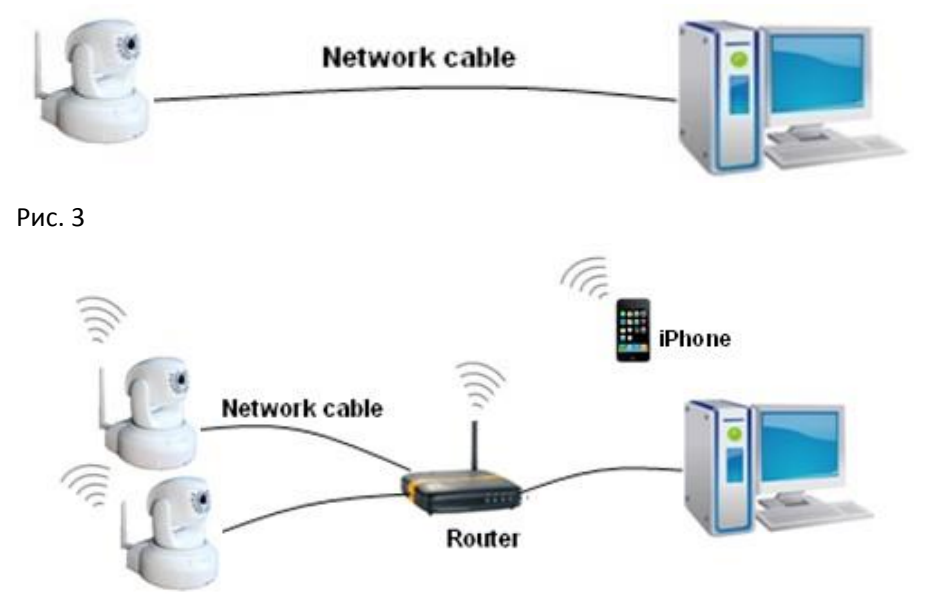

Рис. 4

### 3.2 Доступ к iBaby Monitor через iPod Touch, iPhone, iPad и устройства Android

При первом запуске подключите iBaby Monitor к домашней локальной сети (к роутеру или маршрутизатору) с помощью кабеля сети. После установки настроек доступа к сети Wi-Fi (Меню «Настройки» > «Camera Wi-Fi Settings» > Continue > выбрать сеть > ввести пароль и подтверждение пароля > Ok) и перезагрузки устройства кабель можно отключить. Если вы отключили кабель, устройство обязательно выключить и включить снова. Дальше устройство будет работать в сети Wi-Fi. Кабель можно не отсоединять, тогда устройство будет работать через кабель.

Скачайте бесплатное приложение iBaby Monitor из магазина Apple или из Google Play (поиск по словосочетанию «iBaby Monitor BM». Если у вас устройство Apple, перед скачиванием убедитесь, что у вас установлена версия операционной iOS не ниже 4.0. Если это не так, то обновите программное обеспечение.

После установки приложения, запустите его, нажав на такую иконку:

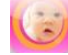

После запуска приложения iBaby Monitor, программа найдет камеру самостоятельно. Выберите «Set Up» и следуйте инструкциям на дисплее. При первом запуске камеры ваш телефон или планшет должны быть подключены к домашней сети Wi-Fi. Если устройство недоступно через интернет (за пределами домашней сети), то вам потребуется настроить его с помощью компьютера так, как описано инструкции.

### 3.3 Настройка iBaby Monitor из Windows PC: IP адрес

Запустить программу «BSearch\_en.exe» на CD-диске. На экране появится окно, как на Рис. 5.

| R BSeries Intranet search and set                                                                                           | tings(¥1.0.0.17)                                                                                                    |
|----------------------------------------------------------------------------------------------------|----------------------------------------------------------------------------------------------------|
| Local PC Information:<br>Network adapter: Realtek RTL8139/810x Far 💙                                                        | Device information:<br>Device name: 002digot                                                                                                    |
| P eddrets: 192.168.1254<br>Subret mesk: 255.255.255.0<br>Ottowny: 192.168.1.1<br>DNS1 202.96.134.133<br>DNS2 202.96.128.166 | Sys. FirmwareVer         21.37.2.37           App. FirmwareVer         0.0.4.18           IP config:         Image: Config: Config: Conf |
| Device list: 8 pcs<br>No. DeviceName DevD<br>1 002dgot 00B80000EE90<br>2<br>Choose                                          | Outeway(g):     3     132     100     1     1       DNS1(D):     202     96     134     133       Http port(P):     14971     1                                                                                                    |
| 1 Search(F3) Browse(F4)                                                                                                    | Update(F5)<br>5<br>Tips:<br>1> This tool is only used within LAN,<br>pc and device is within the same subnet.<br>2> Only the legit user can update device informations.<br>6                                                                                                    |

#### Рис. 5

#### Очередность действий:

- 1 Нажмите кнопку «Search (F3)»
- 2 Выберите устройство
- 3 Измените IP адрес камеры там, где обведено красным цветом слева. Номера в красных эллипсах не должны совпадать, так как IP-адреса iBaby Monitor и компьютера должны отличаться.
- 4 Убедитесь, что настройки DNS устройства iBaby Monitor и компьютера одинаковы. Как показано на рисунке 5, DNS с двух сторон должны быть одинаковы.
- 5 Для идентификации укажите логин и пароль для доступа к камере. *По умолчанию логин "admin", а пароль "123456".*
- 6 Нажмите «Update»
- 7 Нажмите «Search (F3)», выберите устройство, затем нажмите "Browse (F4)". Вы можете просматривать изображение с камеры, как показано на Рисунке 6.

#### Внимание:

- 1 Если вы не уверены в том, что IP-адрес не будет «конфликтовать» с другими устройствами в сети (например такой же, IP-адрес уже может использоваться другим устройством), то отметьте галочкой «Set IP automatically» и программа все укажет самостоятельно.
- 2 Когда вы запустите программу «BSearch\_en.exe», некоторые системы безопасности компьютера перед установкой могут запрашивать подтверждение запуска. Выберите в этом случае «unblocked» или «Разблокировать».

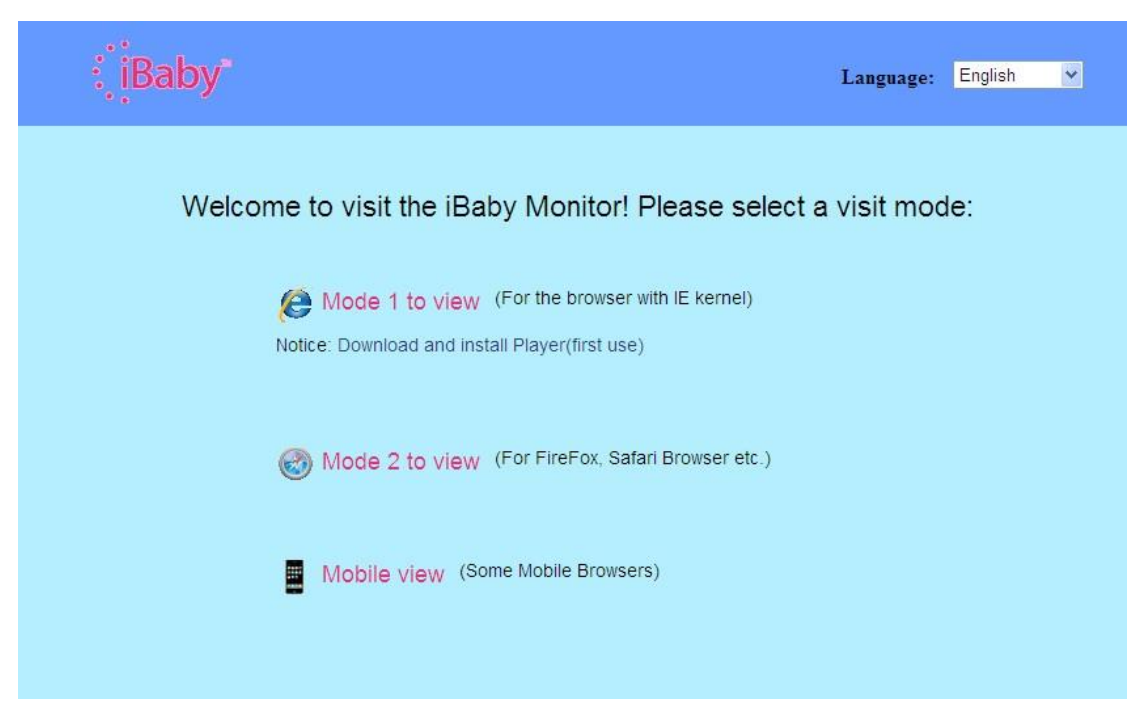

### 3.4 Доступ к iBaby Monitor из Windows PC

Мы рекомендуем использовать браузер Internet Explorer для управления iBaby Monitor. Для начала вам потребуется установить плагин плеера, для этого нажмите «Download and install player (first use)» (это делается один раз). Появится диалоговое окно, как на Рисунке 7. Нажмите Run или Запустить.

| File Download - Security Warning                                                                                                    |     |
|----------------------------------------------------------------------------------------------------|-----|
| Do you want to run or save this file?                                                                                                    |     |
| Name: DVM_IPCam2.exe<br>Type: Application, 149 KB<br>From: 192.168.0.139<br>Run Save Cancel                                                                                                   |     |
| While files from the Internet can be useful, this file type can<br>potentially harm your computer. If you do not trust the source, do r<br>run or save this software. <u>What's the risk?</u> | not |

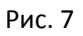

После установки плагина для просмотра нажмите ссылку «Mode 1 to view», как показано на рисунке 6. Появится окно, как на рисунке 8.

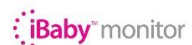

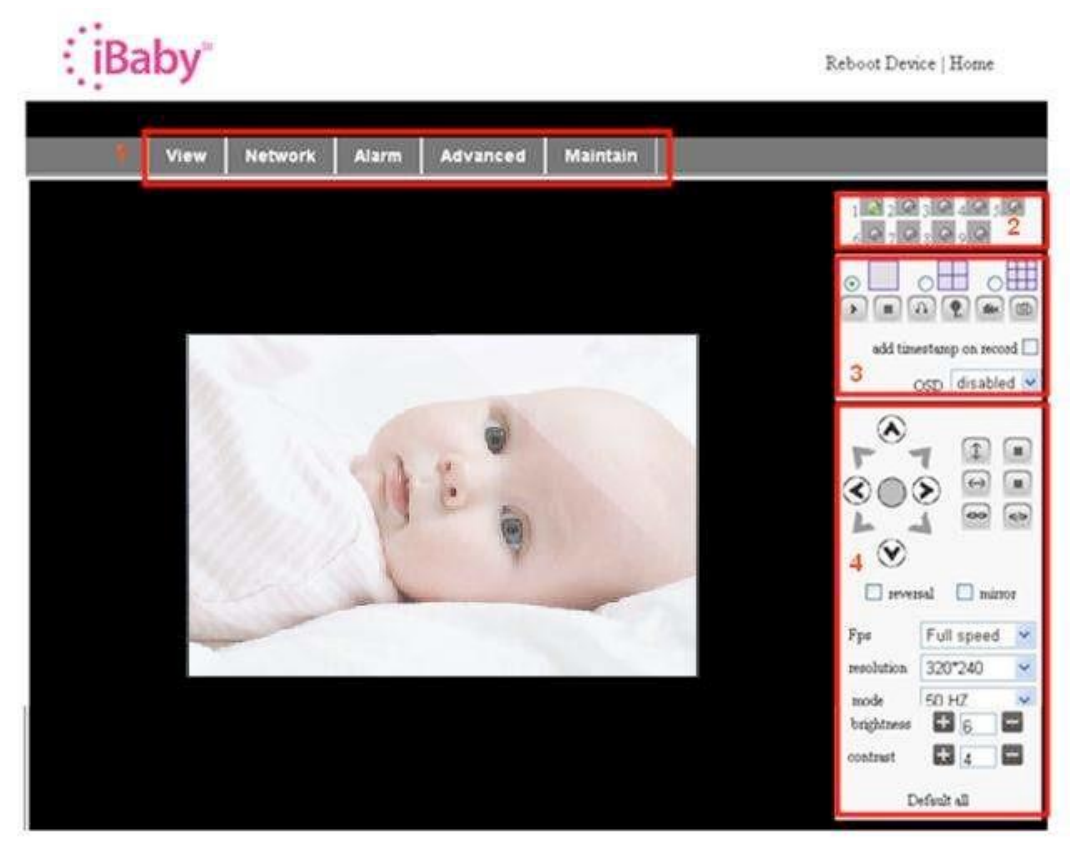

#### 1. Основное меню

Основное меню iBaby Monitor содержит подменю.

#### 2. Состояние дисплея

- Справа в верхнем углу отображается статус.
- Серый: нет связи.
- Зеленый: есть связь.
- Желтый: неверно сконфигурировано.
- Red: оповещение.

#### 3. Мультиканальное отображение

Несколько устройств iBaby Monitors могут быть связаны в единую систему. Смотрите пункт 5.3.2 инструкции. Будет показано изображение с нескольких устройств. Чтобы выбрать нужное устройство, кликните на него кнопкой мыши.

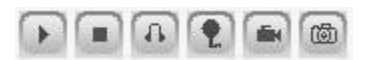

Указанные кнопки соответствуют следующим функциям: проигрывание, стоп, звук, говорить, запись, сделать снимок и т.д.

**P.S:** для записи видео с помощью нажатия на эту кнопку (), пожалуйста, сначала перейдите в раздел «Other Settings» и укажите директорию для сохранения видео «Record Path». Рисунок 9.

| Other Settings         |                                                      |  |  |
|------------------------|------------------------------------------------------|--|--|
| Status LED Mode        |                                                      |  |  |
| PTZ settings           |                                                      |  |  |
| PTZ Center on Start    | No 💌                                                 |  |  |
| Horizon Patrol Rounds  | 1 💌 (NOTE: 0 means infinity)                         |  |  |
| Vertical Patrol Rounds | 1 💌 (NOTE: 0 means infinity)                         |  |  |
| Manual PTZ Rate        |                                                      |  |  |
| Auto Horizon Rate      | Iorizon Rate 5                                       |  |  |
| Auto Vertical Rate     |                                                      |  |  |
| Path Set               |                                                      |  |  |
| Record Path            | C:\Documents and Settings\All Users\Documents Browse |  |  |

#### 4. Вращение и контроль видео

Используя кнопки в области управления вращением, пользователь может направлять камеру вверх, вниз, вправо, влево. Другие кнопки могут приводить камеру в режим автоматического вращения и останавливать ее.

Кнопки

</>

используются для того, чтобы открыть Ю выход и закрыть Ю выход.

Пользователь может также изменять настройки: количество кадров; разрешение; яркость; контраст и другие параметры.

### 4 ДОСТУП К IBABY MONITOR ЧЕРЕЗ ИНТЕРНЕТ

#### 4.1 Подключение к интернету

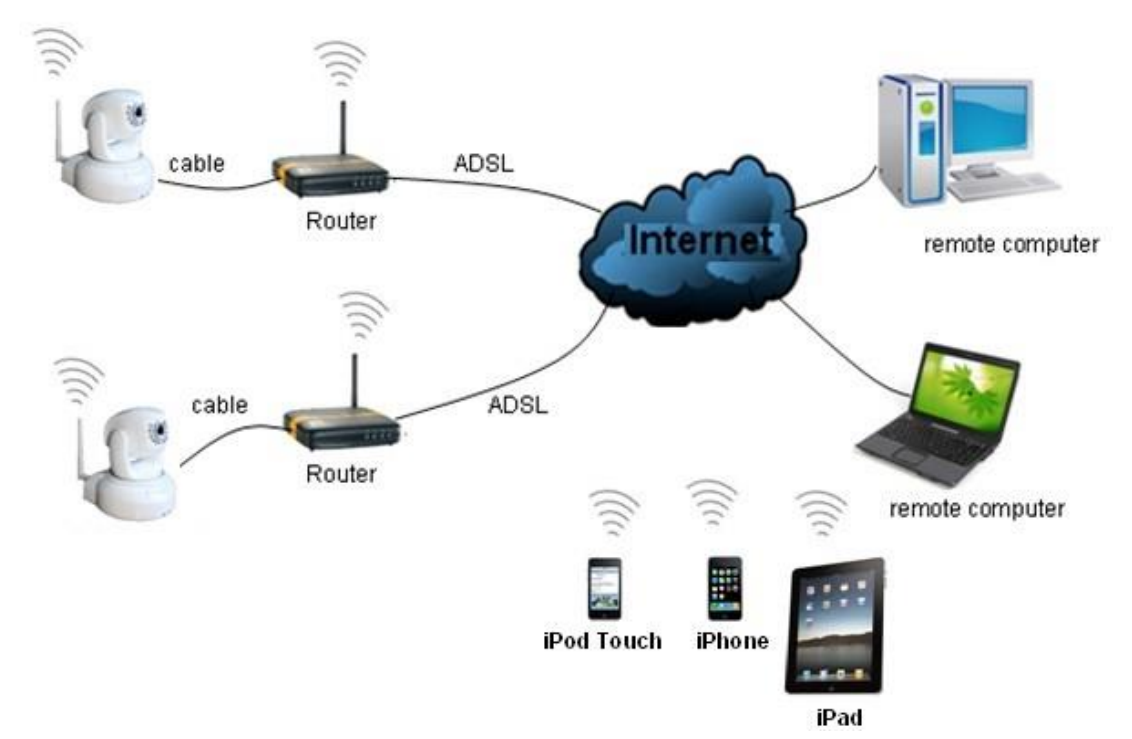

### 4.2 Перенаправление порта (необходимо для доступа из сети интернет)

Большинство современных роутеров оснащены функцией UPnP (Universal Plug and Play), которая должна быть включена и должна поддерживать функцию UPnP устройства iBaby Monitor. По умолчанию в настройках устройства iBaby Monitor UPnP включен, что означает, что программное обеспечение берет на себя перенаправление портов автоматически.

Если устройство все-таки не доступно при попытке доступа из-за пределов домашней сети, то перенаправление порта следует настроить вручную.

P.S.: если вы используете ADSL модем, то внесите настройки согласно п. 5.1.3.

#### 4.2.1. Конфигурирование перенаправления порта, если потребуется

Если устройство не настроилось автоматически и недоступно из сети интернет, то для конфигурирования порта вручную вы должны сначала подключить iBaby Monitor к домашней сети (LAN). Отключить функцию UPnP на устройстве iBaby Monitor (см. п. 5.1.4) и внести запись в раздел «Port forwarding» вашего роутера.

Пожалуйста ознакомьтесь с инструкцией к вашему роутеру, как вы можете включить и настроить перенаправление порта (port forwarding). После настройки перенаправления порта ваше устройство iBaby Monitor должно быть доступно из сети интернет.

Пример настройки перенаправления порта у роутера Netgear (рисунок 11).

| SMART                                                                  | AR<br>WIZARD rout                       | Please select the service type<br>Port Forwarding<br>Port Triggering |
|------------------------------------------------------------------------|-----------------------------------------|----------------------------------------------------------------------|
| Set Password<br>Router Upgrade                                         | Basic Settings                          | Service Name Server IP Address                                       |
| Advanced<br>• Wireless Settings<br>• Wireless<br>Repeating<br>Function | Does Your Internet Connect<br>Yes<br>No | Service Name   Start Port   End Port   Server IP Address             |
| Port Forwarding /<br>Port Triggerin:<br>WAN Setup<br>LAN Setup         | Internet Service Provider               | 2 Add Custom Service                                                 |
| Ports - Custom Services                                                |                                         | Ports - Custom Services                                              |

| Service Name                                 | Input IP camera port #                         | Service Name                                 | IP Input IP camera IP addres                  |
|----------------------------------------------|------------------------------------------------|----------------------------------------------|-----------------------------------------------|
| Service Type<br>Starting Port<br>Ending Port | TCP/UD 3<br>1025 (1~65534) 3<br>1025 (1~65534) | Service Type<br>Starting Port<br>Ending Port | TCP/UDP<br>1025 (1~65534) 4<br>1025 (1~65534) |
| Server IP Address                            | 192 . 168 . 1                                  | Server IP Address                            | Apply Cancel                                  |

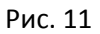

#### Последовательность действий:

: iBaby "monitor

- 5. В административном меню вашего роутера выберите раздел «Port Forwarding» или «Перенаправление портов».
- 6. Выберите «Add custom Service» или «Добавить вручную».
- 7. Укажите порт, который использует устройство iBaby Monitor (порт 14971 указан по умолчанию).
- 8. Укажите IP адрес камеры, нажмите кнопку «Apply». Http-порт и IP адрес должны совпадать с теми, которые вы установили (см. рис. 5).

Внимание: разные производители роутеров используют разные способы настройки перенаправления портов. Пожалуйста, воспользуйтесь инструкцией к вашему роутеру. Инструкции по настройке роутеров разных производителей вы можете найти по этому адресу: <u>http://www.cfo-group.ru/files/ibabym3/routers/</u> Если модели вашего роутера там нет, то используйте инструкцию к ближайшей модели или используйте данные настроек к любой модели в качестве примера.

После настройки перенаправления порта, устройство iBaby Monitor станет доступно с пометкой "wan" в вашем мобильном устройстве.

#### **4.3 DDNS**

DDNS расшифровывается как Динамическая Служба Имен Доменов. Каждому устройству iBaby Monitor присвоен собственный URL адрес, набрав который, например, в интернетбраузере, вы получаете доступ к своему устройству через интернет. Этот же адрес используется программой iBaby Monitor в вашем мобильном устройстве, ели вы находитесь вне доступа домашней сети.

#### 4.3.1 DDNS производителя

Производитель предоставляет собственный бесплатный DDNS. Вы можете найти его в Меню «Сеть» (Network menu), как показано на рисунке 12, адрес написан на стикере, который расположен на нижней части устройства.

| Manufacture's | DDNS |
|---------------|------|
|---------------|------|

| Manufacture's Domain | 107abcd.ibbdns.com |  |
|----------------------|--------------------|--|

Рис. 12

#### 4.3.2 Сторонний DDNS

Вы также можете использовать DDNS, предоставленный третьей стороной, для доступа к устройству через Интернет. Например, на сайте www.3322.org. Для этого укажите ваши данные, как показано на примере на рисунке 13.

| Third Party DDNS |                |  |
|------------------|----------------|--|
| DDNS Service     | 3322.org 🗸     |  |
| DDNS User        | btest          |  |
| DDNS Password    |                |  |
| DDNS Host        | btest.3322.org |  |

Рис. 13

Внимание: если сторонний DDNS не использует порт 80, вам необходимо указать порт при вводе DDNS. Укажите порт после двоеточия после DDNS адреса без пробелов, например, http://btest.3322.org:81. DDNS производителя iBaby Monitor не требует указания порта.

### 5 ДРУГИЕ НАСТРОЙКИ

#### 5.1 Настройки сети

#### 5.1.1 Базовые настройки сети

Рисунок 14 показывает, как установить базовые настройки сети чтобы устройству iBaby Monitor был присвоен IP адрес автоматически.

|                         | Network Settings |  |
|-------------------------|------------------|--|
| Obtain IP automatically |                  |  |
| Http Port               | 14971            |  |

Рис. 14

#### 5.1.2 Настойки Wi-Fi

Если ваше устройство iBaby Monitor настраивается через сеть Wi-Fi, используйте меню подключения к беспроводной сети, как показано на примере на рисунке 15. Нажмите "Scan", появится список доступных сетей. Выберите одну из них, к которой вы имеете доступ. Затем отметьте "Using Wireless Lan." Затем укажите имя сети (SSID), метод шифрования, который использует ваша сеть, и ключ сети или пароль. Эти данные можно получить в административной панели роутера. Нажмите "Set" по завершению настроек.

| Wireless Settings     |                                                                                                    |  |
|-----------------------|----------------------------------------------------------------------------------------------------|--|
| Wireless Network List | ChinaNet-TbkR[00255e1e5d08] infra WPA/WPA2-PSK<br>wifi[001e58f37857] infra WPA/WPA2-PSK<br>netview[002586697046] infra WPA/WPA2-PSK<br>Scan |  |
| Using Wireless Lan    |                                                                                                    |  |
| SSID                  | wifi                                                                                                    |  |
| Encryption            | WPA2 Personal (AES) 🔽                                                                                                    |  |
| Share Key             | 8939038200                                                                                                    |  |

Рис. 15

#### Внимание.

1. Если устройство одновременно подключено и к Wi-Fi сети и к обычной сети, в первую очередь будет использоваться обычная сеть. Если связь с обычной сетью не установлена, то устройство переключается на сеть Wi-Fi. IP адрес и порт используются одинаковые для обоих сетей.

2. Устройство iBaby Monitor необходимо подключить через кабель к роутеру до того, как будут устанавливаться описанные выше настройки. После того как настройки для подключения к сети Wi-Fi будут сохранены, а iBaby Monitor перезапустится, вы можете отключить кабель обычной сети. После этого включите и снова включите iBaby Monitor и устройство будет использовать сеть Wi-Fi.

#### 5.1.3 ADSL настройки

Пользователи, использующие ADSL Dialup должны сконфигурировать устройство iBaby Monitor, как показано на примере на рисунке 16. Имя пользователя и пароль вы можете получить у вашего ADSL провайдера. После сохранения настроек подключите устройство напрямую в к ADSL модему, iBaby Monitor подключится к интернету.

| ADSL Settings     |                 |  |
|-------------------|-----------------|--|
| Using ADSL Dialup |                 |  |
| ADSL User         | szlgview@163.gd |  |
| ADSL Password     |                 |  |

#### 5.1.4 Настройки UPnP

Ели этот параметр включен, устройство iBaby Monitor после перезагрузки свяжется с роутером и самостоятельно настроит перенаправление порта.

| UPnP Settings          |  |  |
|------------------------|--|--|
| Using UPnP to Map Port |  |  |

Рис. 17

Перед использование UPnP, пожалуйста, убедитесь, что в настройках роутера тоже включена функция UPnP. Заметьте, что не все роутеры имеют схожую UPnP систему и вы можете столкнуться с тем, что роутер неверно поддерживает iBaby Monitor. Если это произойдет, то отключите UPnP на устройстве iBaby Monitor и установите перенаправление порта на роутере вручную (п. 4.2.1).

Если устройство доступно из сети Интернет, но изменять эти настройки нет необходимости.

#### 5.1.5 DDNS настройки

Пожалуйста, обратитесь к пункту 4.3.

#### 5.1.6 Настройки MSN

| MSN Config       |                     |  |
|------------------|---------------------|--|
| User             | test1@hotmall.com   |  |
| Password         | •••••               |  |
| MSN Friends List | friend1@hotmall.com |  |

#### Рис. 18

Необходимо создать учетную запись MSN для использования этой функции, например: <u>test1@hotmail.com</u>. Пожалуйста, укажите MSN экаунт и пароль (рис. 18), эта учетная запись будет относиться к iBaby Monitor.

: iBaby monitor

Затем добавьте вновь созданный экаунт в список ваших друзей (MSN friends list) в MSN, например, ваша учетная запись <u>friend1@hotmail.com</u>. После этого, в списке ваших друзей в эккаунте <u>friend1@hotmail.com</u> вы будете видеть пользователя <u>test1@hotmail.com</u> в онлайне.

Вам потребуется только отправить собщение "url?" на адрес <u>test1@hotmail.com</u> и вы получите в ответ WAN ip-адрес камеры. Следует удостовериться, что <u>test1@hotmail.com</u> и <u>friend1@hotmail.com</u> являются друзьями в системе MSN.

#### 5.2 Настройка оповещений

#### 5.2.1 Установка оповещений

#### 1. Обнаружение

Вы можете включить детектор движения. Если камерой будет обнаружено движение, то она передаст оповещение. Вы можете также настроить чувствительность устройства к движению. Чем больше цифра, тем выше чувствительность.

Как показано на Рис. 19, если к камере подключен любой внешний детектор, вы можете поставить галочку напротив «Alarm Input Armed». Если внешний детектор всегда включен, то установите значение «open». Если внешний детектор всегда выключен, то установите значение «close».

Вы можете включить детектор звука (детского плача). Чем больше цифра в настройке чувствительности, тем выше чувствительность к звуку.

| Alarm Settings                                                            |                             |  |
|---------------------------------------------------------------------------|-----------------------------|--|
| Alarm Detect                                                              |                             |  |
| Motion Detect Armed                                                       | Motion Detect Sensibility 5 |  |
| Alarm Input Armed                                                         | Open O Close                |  |
| Sound Alarm Detection                                                     | Sound sensitivity 5         |  |
| Alarm Action                                                              |                             |  |
| IO Linkage on Alarm                                                       |                             |  |
| Send Mail on Alarm                                                        |                             |  |
| Upload Image to FTP                                                       |                             |  |
| Enable Alarm Server                                                       |                             |  |
| Scheduler                                                                 |                             |  |
| All time      Schedule(NOTICE:set the correct 'Device Clock')Device Clock |                             |  |

Рис. 19

#### 2. Действие оповещений

Все виды оповещений:

- 1. Ю интерфейс для выхода сигналов оповещения: когда переключатель включен, внешняя система оповещения подаст сигнал.
- 2. Отправка оповещения по электронной почте.
- 3. Отправка изображения на FTP сервер, вы можете также установить промежуток времени между отправкой изображений.
- 4. Отправка оповещений на внешнюю систему оповещений.

#### : iBaby "monitor

#### 3. Планировщик

Устройство может отправлять оповещение по расписанию. Вы можете указать время отправки оповещения и способ оповещения, указав его в расписании. Перед настройкой расписания, следует уставить корректные значения даты и времени в соответствующем разделе меню. Вы можете задать значение отправки оповещений «Постоянно» (all the time) или в определенное время. Рисунок 20.

|                                                                         | Alarm Settings                                      |  |  |
|-------------------------------------------------------------------------|-----------------------------------------------------|--|--|
| Alarm Detect                                                            |                                                     |  |  |
| Motion Detect Armed                                                     | Motion Detect Sensibility 5                         |  |  |
| Alarm Input Armed                                                       | ✓ Open ○ Close                                      |  |  |
| Sound Alarm Detection                                                   | Sound sensitivity 5                                 |  |  |
| Alarm Action                                                            |                                                     |  |  |
| IO Linkage on Alarm                                                     |                                                     |  |  |
| Send Mail on Alarm                                                      |                                                     |  |  |
| Upload Image to FTP                                                     |                                                     |  |  |
| Enable Alarm Server                                                     |                                                     |  |  |
| Scheduler                                                               |                                                     |  |  |
| O All time  Schedule(NOTICE:set the correct 'Device Clock')Device Clock |                                                     |  |  |
| Day         0         1         2         3         4           Sun     | 5 6 7 8 9 10 11 12 13 14 15 16 17 18 19 20 21 22 23 |  |  |

Рис. 20

#### 5.2.2 Настройка почтовой службы

Устройство отправит оповещение по электронной почте. Вам следует только заполнить поля со значениями (Рис. 21). После заполнения нажмите «Save» и проверьте корректность работы этой функции. Если все работает корректно, вы можете отметить значение "Report Internet IP by mail". После каждого перезапуска устройство будет отправлять свой IP адрес пользователю на указанный e-mail.

|                                       | eMail Settings                                                  |
|---------------------------------------|-----------------------------------------------------------------|
| Sender                                | sendder@sohu.com                                                |
| Receiver 1                            | receiver@sohu.com                                               |
| Receiver 2                            |                                                                 |
| Receiver 3                            |                                                                 |
| Receiver 4                            |                                                                 |
| SMTP Server                           | smtp.sohu.com                                                   |
| SMTP Port                             | 25                                                              |
| Transport Layer Security Protocol     | None 💌                                                          |
|                                       | Gmail only support TLS at 465 port and STARTTLS at 25/587 port. |
| Need Authentication                   |                                                                 |
| SMTP User                             | sender                                                          |
| SMTP Password                         | •••••                                                           |
| Test Please set at first, and then te | st.                                                             |
| Report Internet IP by Mail            |                                                                 |

#### 5.2.3 Настройка службы FTP

| Ftp Settings                          |              |  |
|---------------------------------------|--------------|--|
| FTP Server                            | 192.168.0.56 |  |
| FTP Port                              | 21           |  |
| FTP User                              | test         |  |
| FTP Password                          |              |  |
| FTP Upload Folder                     | /test        |  |
| FTP Mode                              | PORT 💌       |  |
| Test Please set at first, and then te | st.          |  |
| Upload Image Periodically             |              |  |

Рис. 22

Если какое-либо действие вызвало необходимость отправки оповещения, устройство создает снимок изображения и сохраняет его на FTP сервере (в указанной директории). Убедитесь, что вы правильно внесли параметры для сохранения по протоколу FTP (пример на рис. 22), после чего нажмите «Test», чтобы проверить настройки.

Если настройки верны, вы можете использовать параметр «upload Image Periodically» (сохранять изображения периодически). В этом случае, устройство будет периодически сохранять изображения, даже, если оповещение ничем не было вызвано.

: iBaby "monitor

Для использования функции FTP необходимо указать логин и пароль для доступа к FTP серверу. Выделите место на сервере, установите пользователю права на запись и создайте отдельную директорию для изображений.

#### 5.2.4 Сервер оповещений

| Alarm server    |              |  |
|-----------------|--------------|--|
| Server Address: | 192.168.0.78 |  |
| Server Port:    | 1000         |  |
| User Name:      | test         |  |
| Password:       | ••••         |  |

Рис. 23

Пожалуйста, подтвердите, если вы подключились к серверу оповещений. Формат оповещения следующий:

GET /api/alarm.asp?username=username&userpwd=password&rea=alarm type (1=Motion Detection, 2=Alarm from Alarm in port)&io=0

Сервер оповещений требует настройки пользователем. Пользователь может расширить возможности сервера, например, отправлять СМС, ММС-оповещения и т.д.

#### 5.3 Расширенные настройки

#### 5.3.1 Настройки пользователя

Три уровня авторизации: Администратор/Оператор/Посетитель (Administrator/Operator/Visitor). Администратор имеет максимальные права, он может вносить любые изменения в настройки. Оператор может управлять камерой и вносить некоторые изменения в настройки. Посетитель может только просматривать изображение, но не имеет доступа к управлению. По умолчанию логин администратора admin, пароль 123456.

| Users Settings |                         |  |
|----------------|-------------------------|--|
| Password       | Group                   |  |
| •••••          | Administrator 💌         |  |
|                | Operator 💌              |  |
| ••••           | Visitor                 |  |
|                | Users Settings Password |  |

Рис. 24

#### 5.3.2 Установка нескольких устройств

| Multi-Device Settings                                             |                                                                                                    |  |
|-------------------------------------------------------------------|----------------------------------------------------------------------------------------------------|--|
| Device List in Lan                                                | anonymous(192.168.0.247)<br>002alcl(192.168.0.67)<br>002abyc(192.168.0.239)<br>002aqvc(192.168.0.241) |  |
| The 1st Device                                                    | This Device                                                                                           |  |
| The 2nd Device                                                    | None                                                                                                  |  |
| The 3rd Device                                                    | None                                                                                                  |  |
| The 4th Device                                                    | None                                                                                                  |  |
| The 5th Device                                                    | None                                                                                                  |  |
| The 6th Device                                                    | None                                                                                                  |  |
| The 7th Device                                                    | None                                                                                                  |  |
| The 8th Device                                                    | None                                                                                                  |  |
| The 9th Device                                                    | None                                                                                                  |  |
| attention: If you want to access the o<br>accessed from internet. | device from internet, be sure the host and port that you set can be Submit Refresh                    |  |

На рисунке 25 показано, что вы можете подключить одновременно 9 устройств и просматривать каждое устройство одновременно. Нажмите кнопку «Refresh», что проверить устройство в сети. Когда вы нажмете на устройство, появится окно настройки. Укажите данные выбранного устройства, как показано на примере на рисунке 26, и нажмите кнопку «Save». После этого следует нажать на кнопку «Submit».

| The 2nd Device | None         |  |
|----------------|--------------|--|
| Alias          | 002alcl      |  |
| Host           | 192.168.0.67 |  |
| Http Port      | 80           |  |
| User           | admin        |  |
| Password       | •••••        |  |
|                | Save Remove  |  |

Рис. 26

#### 5.3.3 Другие настройки

Вы можете включить или включить LED-индикаторы. Если установить PTZ центрирование на страте (PTZ center on start) 'Yes', то при запуске устройства, камера сфокусируется в центральном положении. Вы также можете установить горизонтальный и вертикальный мониторинг (Horizon patrol rounds и vertical patrol rounds). Вы можете также установить скорость, с которой камера будет фокусироваться (PTZ rate), значение 0 означает быстро.

Рис. 25

| Other Settings         |                                                       |  |
|------------------------|-------------------------------------------------------|--|
| Status LED Mode        | Open Indicator LED 💌                                  |  |
| PTZ settings           |                                                       |  |
| PTZ Center on Start    | No 💌                                                  |  |
| Horizon Patrol Rounds  | 1 v (NOTE: 0 means infinity)                          |  |
| Vertical Patrol Rounds | 1 v (NOTE: 0 means infinity)                          |  |
| Manual PTZ Rate        | 5 💌                                                   |  |
| Auto Horizon Rate      | 5 🗸                                                   |  |
| Auto Vertical Rate     | 5 💌                                                   |  |
| Path Set               |                                                       |  |
| Record Path            | C:\Documents and Settings\All Users\Documents Browse. |  |

### 5.4 Обслуживание

#### 5.4.1 Информация об устройстве

| Device Info                   |                   |  |
|-------------------------------|-------------------|--|
| Device ID                     | 107aaaa           |  |
| Device Firmware Version       | 21.37.2.41        |  |
| Device Embeded Web UI Version | 0.28.4.19         |  |
| MAC                           | 00:00:E3:02:0F:01 |  |
| Alarm Status                  | None              |  |
| Third Party DDNS Status       | No Action         |  |
| UPnP Status                   | No Action         |  |
| MSN Status                    | No Action         |  |

Рис. 28

#### 5.4.2 Установка времени

Если устройство подключено к сети Интернет, то вам доступен NTP сервер для корректировки времени и выбора временной зоны. Вы можете также использовать время персонального компьютера для корректировки времени.

| Date&Time Settings    |                                               |   |  |
|-----------------------|-----------------------------------------------|---|--|
| Device Clock Time     | 2010 - 3 - 29 20:08:20                        |   |  |
| Device Clock Timezone | (GMT -08:00) Pacific Standard(USA and Canada) | ¥ |  |
| Sync with NTP Server  |                                               |   |  |
| Ntp Server            | time.nist.gov                                 |   |  |
| Sync with PC Time     |                                               |   |  |

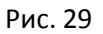

#### 5.4.3 Обновление прошивки

Работу устройства обеспечивают 2 типа программ: прошивка системы и другое программное обеспечение. Они могут быть обновлены отдельно.

| Upgrade Firmware              |                |
|-------------------------------|----------------|
| Upgrade Device Firmware       | Browser Submit |
| Upgrade Device Embeded Web UI | Browser Submit |

Рис. 30

#### 5.4.4 Восстановление заводских настроек

Нажмите «Restore Factory Default». Появится диалоговое окно для подтверждения вашего намерения. После подтверждения и перезагрузки система восстановит начальные настройки.

#### 5.4.5 Журнал обращений

Вы можете просматривать, кто и когда подключался к устройству iBaby Monitor.

|      |            |          |       | Log           |        |   |
|------|------------|----------|-------|---------------|--------|---|
|      |            |          |       |               |        |   |
| Mon, | 2010-03-29 | 19:05:20 | admin | 192.168.0.175 | access | - |
| Mon, | 2010-03-29 | 19:43:33 | user  | 192.168.0.175 | access |   |
| Mon, | 2010-03-29 | 19:47:51 | user  | 192.168.0.175 | access |   |
| Mon, | 2010-03-29 | 19:49:02 | guest | 192.168.0.175 | access |   |
| Mon, | 2010-03-29 | 19:57:40 | admin | 192.168.0.175 | access |   |
|      |            |          |       |               |        |   |

Рис. 31

### 6 ЦЕНТРАЛИЗАЦИЯ УПРАВЛЕНИЯ

Это бесплатное приложение. Несколько устройств в сетях LAN и WAN могут управляться одновременно. Программа также поддерживает создание снимков, запись видео, оповещение и т.д.

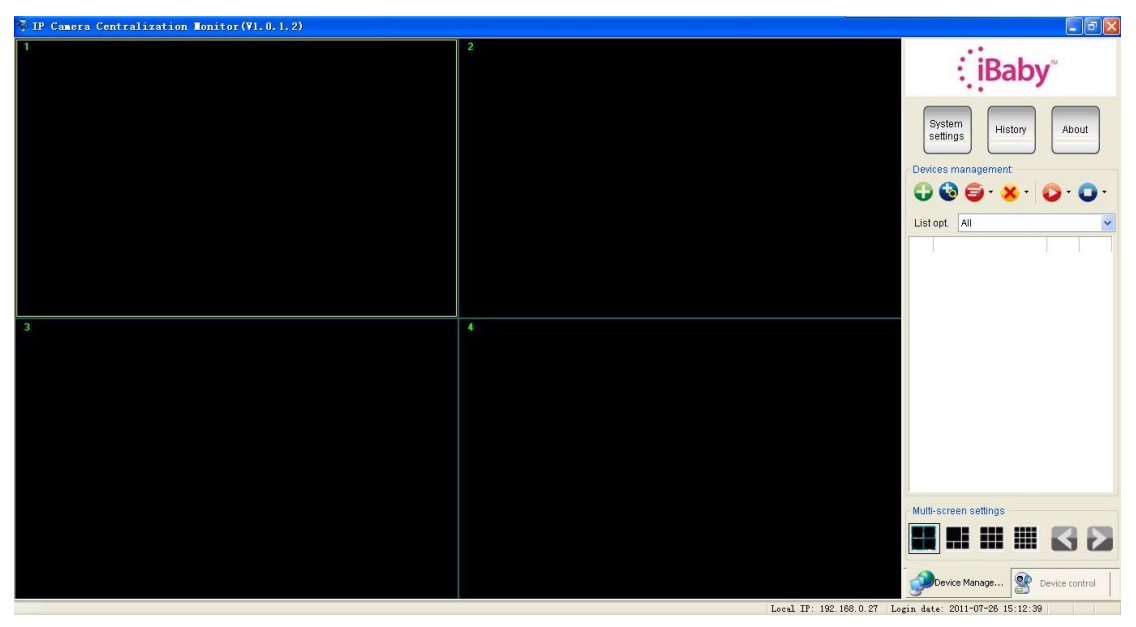

Рис. 32

Подробное описание программы в файле «English IPC Monitor User Manual» на CD-диске.

### 7 ЧАСТО ЗАДАВАЕМЫЕ ВОПРОСЫ

# 1. Не соответствующая мощность адаптера питания может привести к поломке устройства или самого адаптера питания

Используйте адаптер питания, который входит в комплект устройства iBaby Monitor.

#### 2. Медленная скорость отображения

Устройство iBaby Monitor использует формат MJEPG для сжатия видео, что требует большую пропускную способность сети. Низкая пропускная способность сети может влиять на скорость передачи. Для обычной пропускной способности канала используются следующие значения: 640х480@10fps: 4.0 мегабита  $\sim$  5.0 мегабит 320х240@30fps: 1.2 мегабит  $\sim$  1.6 мегабит

#### 3. Изображение черно-белое

При недостаточном освещении используется ик-подсветка, камера переходит в режим ночного видения. Можно отключить ик-подсветку, но видимость будет недостаточной.

# 4. Невозможно обнаружить устройство с помощью программы поиска при подключении к сети LAN

Убедитесь, что устройство и компьютер находятся в одной сети LAN. Если установлены программы защиты сети, отключите его и попробуйте найти устройство снова.

#### 5. Устройство обнаружено программой поиска, но невозможно его открыть

Если устройство iBaby Monitor и компьютер в разных сетевых сегментах, вы должны изменить IP адрес таким образом, чтобы IP адресы быдди в одном сегменте. Сетевой сегмент – это первые три цифры IP-адреса. Если IP адрес компьютера 192.168.0.100, то IP адрес устройства iBaby Monitor должно быть в промежутке 192.168.0.1~192.168.0.255 и не должен совпадать с IP адресом компьютера или IP адресами других устройств в этой сети.

#### 6. Есть доступ к устройству через IP адрес, но нет доступа через DDNS производителя

Убедитесь, что настройки DNS устройства iBaby Monitor и компьютера одинаковы. Как показано на рисунке 33 (программа поиска устройства), DNS 1 и DNS 2 с двух сторон должны быть одинаковы.

| ai eo intornau  | on:                        | Device information: - |                      |
|-----------------|----------------------------|-----------------------|----------------------|
| tvvork adapter: | Realtek RTL8139/810x Far 😒 | Device name:          | 107aaaa              |
| IP address:     | 192.168.1.254              | Sys. FirmwareVer:     | 21.37.2.41           |
| Subnet mask:    | 255.255.255.0              | App. FirmvvareVer:    | 0.28.4.19            |
| Gatevvay:       | 192.168.1.1                | IP config.:           | Set IP automatically |
|                 |                            | IP address(j):        | 192 . 168 . 1 . 178  |
| DNS1:           | 202.96.134.133             |                       | weet and weet out    |

Рис. 33